## Integration til VAR Healthcare (WEB og APP)

| Fase                    | Forklaring                                                                                                    | Navigation                                                                                                    |  |
|-------------------------|----------------------------------------------------------------------------------------------------|----------------------------------------------------------------------------------------------------|--|
| Intro                   | Det er nu muligt at lave direkte link til VAR                                                                                                    |                                                                                                    |  |
|                         | Healthcare                                                                                                    |                                                                                                    |  |
| Borger i kontekst       | Find menuen Borgers liv                                                                                                    | $\heartsuit$                                                                                                    |  |
| Kortet Ydelser          | Find kortet ydelser under menuen Borgers liv og<br>tilgå handlingsanvisninger. I ydelsesoversigten<br>under Borgers liv finder du borgerens tildelte<br>ydelser. Her trykker du på de tre prikker, så der<br>er mulighed for at tilgå handlingsanvisning | Volation     Volation     Volation     Volation     Personality Plays og Praktisk Hjørip SEL      Personality Plays og Praktisk Hjørip SEL      Personality Plays og Praktisk HjøripPlays og Praktisk      Personality Plays og Prakt |  |
| Handlingsanvisning      | Sæt handlingsanvisningen i redigeringsmode                                                                                                    | ~                                                                                                    |  |
| Links som               | Her ses de oprettede links, der er konfigureret                                                                                                    | Boger har givet somtyske                                                                                                    |  |
| handlingsanvisning      | op på selve ydelsen og i dette eksempel ses<br>også et link til VAR-portalen.                                                                                                    | Una<br>http://www.linkl.dk.(http://www.linkl.dk.)<br>http://www.linkl.dk.(http://www.linkl.dk.)<br>Una<br>Exclusion in a submanual beink.(https://www.unsported.dk/jostal/procedure/15108.)<br>California on the submanual beink.(https://www.unsported.dk/jostal/procedure/15108.)<br>California on the submanual beink.(https://www.unsported.dk/jostal/procedure/15108.)<br>California on the sub                                                                                                    |  |
| Tilføj link             | Det er muligt at tilføje endnu et link.                                                                                                    | Link                                                                                                    |  |
|                         | Her kan du skrive titlen på dit link og indsætte                                                                                                    | Tites                                                                                                    |  |
|                         | ORL'en. Det er også muligt at indsætte et link til<br>en side nå VAR Healthcare. Tryk OK og                                                                                                    |                                                                                                    |  |
|                         | handlingsanvisningslinket oprettes og gemmes.                                                                                                    | Link *                                                                                                    |  |
|                         |                                                                                                    |                                                                                                    |  |
|                         |                                                                                                    |                                                                                                    |  |
|                         |                                                                                                    | INDSÆT LINK FRA VAR PORTAL                                                                                                    |  |
|                         |                                                                                                    | ANNULLER OK                                                                                                    |  |
| Tilføj direkte link til | Du kan også hente linket ind direkte fra VAR-                                                                                                    | Link                                                                                                    |  |
| (TILKØB)                | Når VAR-portalen åbnes, kan der udsøges den                                                                                                    | Titel                                                                                                    |  |
|                         | bestemte procedure, du ønsker at linke til                                                                                                    |                                                                                                    |  |
|                         |                                                                                                    | Link *                                                                                                    |  |
|                         |                                                                                                    |                                                                                                    |  |
|                         |                                                                                                    | ÅBEN VAR PORTAL                                                                                                    |  |
|                         |                                                                                                    | INDSÆT LINK FRA VAR PORTAL                                                                                                    |  |
|                         |                                                                                                    | ANNULLER OK                                                                                                    |  |
|                         |                                                                                                    |                                                                                                    |  |

|                |                                                                                                    | ○         ←         ○         ▲         ■         ■         ■         ■         ■         ■         ■         ■         ■         ■         ■         ■         ■         ■         ■         ■         ■         ■         ■         ■         ■         ■         ■         ■         ■         ■         ■         ■         ■         ■         ■         ■         ■         ■         ■         ■         ■         ■         ■         ■         ■         ■         ■         ■         ■         ■         ■         ■         ■         ■         ■         ■         ■         ■         ■         ■         ■         ■         ■         ■         ■         ■         ■         ■         ■         ■         ■         ■         ■         ■         ■         ■         ■         ■         ■         ■         ■         ■         ■         ■         ■         ■         ■         ■         ■         ■         ■         ■         ■         ■         ■         ■         ■         ■         ■         ■         ■         ■         ■         ■         ■         ■         ■                                                                                                    |
|----------------|----------------------------------------------------------------------------------------------------|----------------------------------------------------------------------------------------------------|
|                |                                                                                                    | exoure<br>Procedure<br>Procedure<br>Version<br>Version |
| VAR Healthcare | I VAR-portalen er der udviklet et ikon, der<br>muliggør at linket tages med tilbage til Cura                                | C Marge Linear experted disjonal place disjonal place disponsibility of the second of the place of the second of the place of the second of the place of the second of the place of the second of the second of                                                                                                    |
|                | Ved at klikke på Indsæt link fra VAR PORTAL<br>bliver titel og URL sat automatisk i dialogen.<br>Herefter klikker du på OK. | Link  Link *  ABEN VAR PORTAL INDSÆT LINK FRA VAR PORTAL ANNULLER OK Link Titel Sekretmobilisering ved hjælp af flutter Link *  https://www.varportal.dk/portal/procedure /9929                                                                                                    |
|                |                                                                                                    | INDSÆT LINK FRA VAR PORTAL<br>ANNULLER OK                                                                                                    |

| Handlingsanvisning               | Handlingsanvisningen oprettes og gemmes.<br>Herefter fremkommer et nyt link i<br>handlingsanvisningen. Linket vil altid henføre til<br>den seneste version af en given procedure på<br>VAR-portalen. | Haddingsawarang     Hendrich Sprace (2006) (benyulate cardig - functioning services )     Hendrich Sprace (2006) (benyulate cardig - functioning services )     Hendrich Sprace     Hendrich Spracee                        |
|----------------------------------|----------------------------------------------------------------------------------------------------|----------------------------------------------------------------------------------------------------|
| Medarbejder/bruger i<br>kontekst | Under aftaler i dag, kan du nu se at du har en<br>aftale hos borgeren og når du trykker på aftalen<br>(leveringsmode) kan du se den oprettede<br>handlingsanvisning og følge linket                  | <ul> <li>Amin Aminson<br/>Systemadministrator, Healthcare</li> <li>Systemadministrator, Healthcare</li> <li>Systemadministrator, Healthcare</li> <li>Systemadministrator, Healthcare</li> <li>Affaler i dag</li> <li>Interview Construction (1993)</li> <li>Affaler i dag</li> <li>Interview Construction (1993)</li> <li>The Kinegaas Systema (1993)</li> <li>The Kinegaas Systema (1993)</li> <li>The Kinegaas Systema (1993)</li> <li>Horne Alle S1, 8278 Rengland</li> <li>RH Personlig hygiejne (FSIII) (template config – functioning services)</li> <li>Methods (1993)</li> <li>Brance Alle S1, 8278 Rengland</li> <li>RH Personlig hygiejne (FSIII) (template config – functioning services)</li> <li>Methods (1993)</li> <li>Rengla Leving</li> <li>State alle Versition</li> <li>Methods (1993)</li> <li>Rengla Leving</li> <li>State alle Versition</li> <li>Rengla Leving</li> <li>State alle Versition</li> <li>Rengla Leving</li> <li>State alle Versition</li> <li>Rengla Leving</li> <li>State alle Versition</li> <li>Rengla Leving</li> <li>State alle Versition</li> <li>Rengla Leving</li> <li>State alle Versition</li> <li>Rengla Leving</li> <li>State alle Versition</li> <li>State alle Versition</li> <li>Rengla Leving</li> <li>State alle Versition</li> <li>Rengla Leving</li> <li>State alle Versition</li> <li>Rengla Leving</li> <li>State alle Versition</li> <li>Rengla Leving</li> <li>State alle Versition</li> <li>Rengla Leving</li> <li>Rengla Leving</li> <li>Rengl</li></ul> |

## Ændringslog

| Version | Ændret af | Dato | Ændringer |
|---------|-----------|------|-----------|
|         |           |      |           |
|         |           |      |           |
|         |           |      |           |